# Single Screw Simulator(Ver.6.0.0) 改良成果資料(発表用ダイジェスト版)

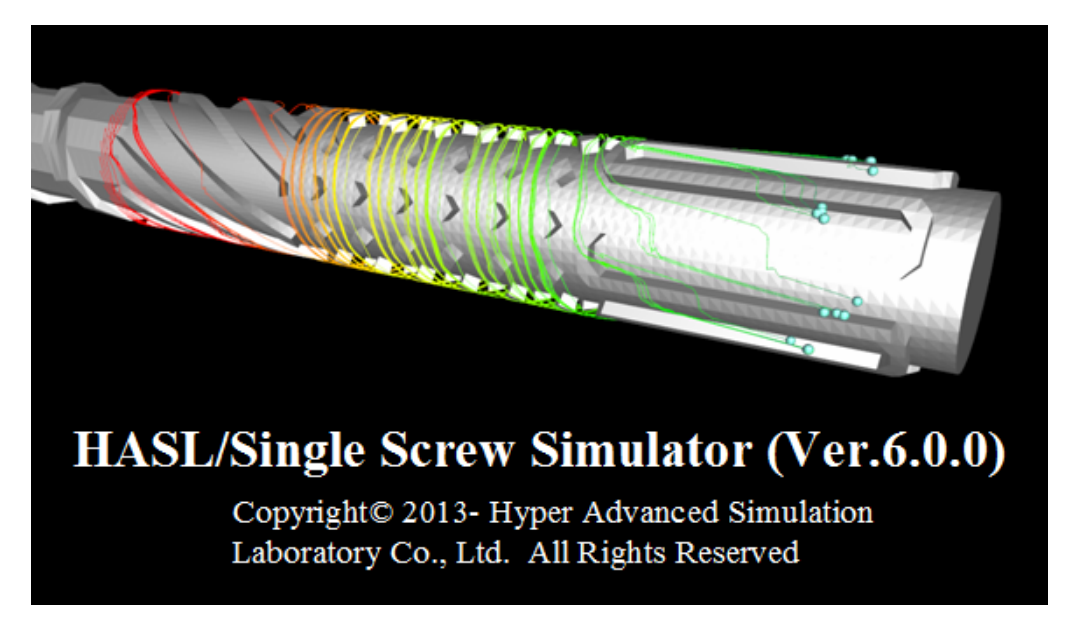

### 2015/11/25 株式会社HASL

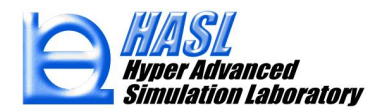

Copyright© 2010 Hyper Advanced Simulation Laboratory Co., Ltd. All Rights Reserved

本資料では、Single Screw Simulator (Ver.6.0.0)の下記改良成果についてご報告します。

① Side feed解析機能の実装

② 繊維破断解析機能 (Fiber Attrition Model)の実装

計算要素編集機能の強化

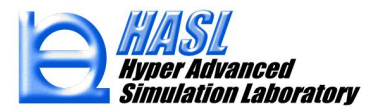

① Side feed解析機能の実装

本機能は、スクリュにSide feederを通じて異種材料を供給した際の材料物性の変化や 熱流動状態、混練状態の定量化に対して有効です。

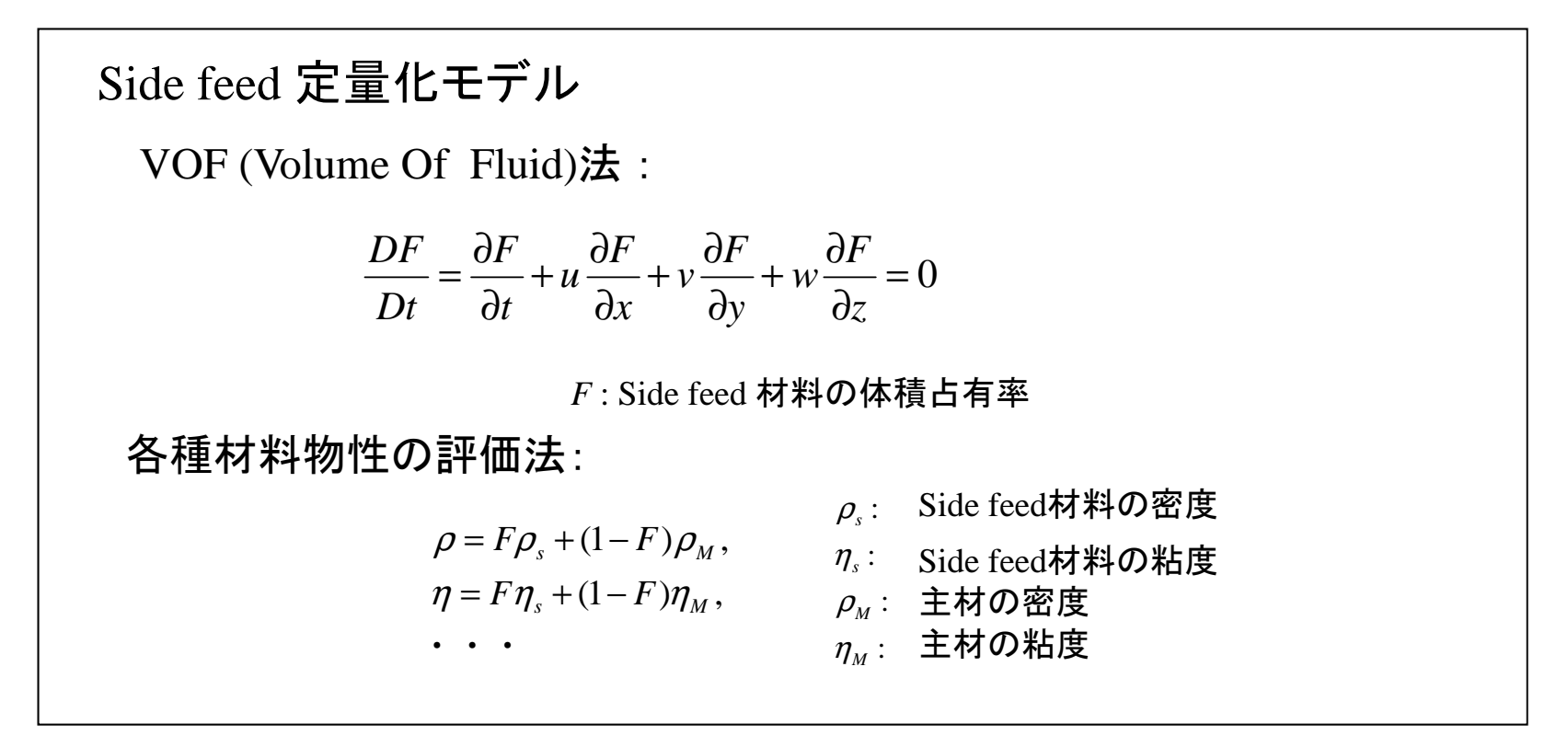

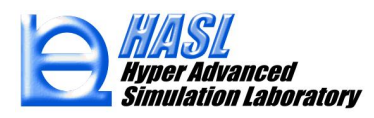

#### Side feed 解析運用方法

従来の方法に従って、2.5D解析用メッシュを作成した後、メインメニュー/修正/Side feed設 定をプルダウン選択した際にポップアップ表示されるSide feed 熱流動境界条件設定フォー ムを利用し、任意節点をマウスクリック選択し、その流量/温度条件を設定します。

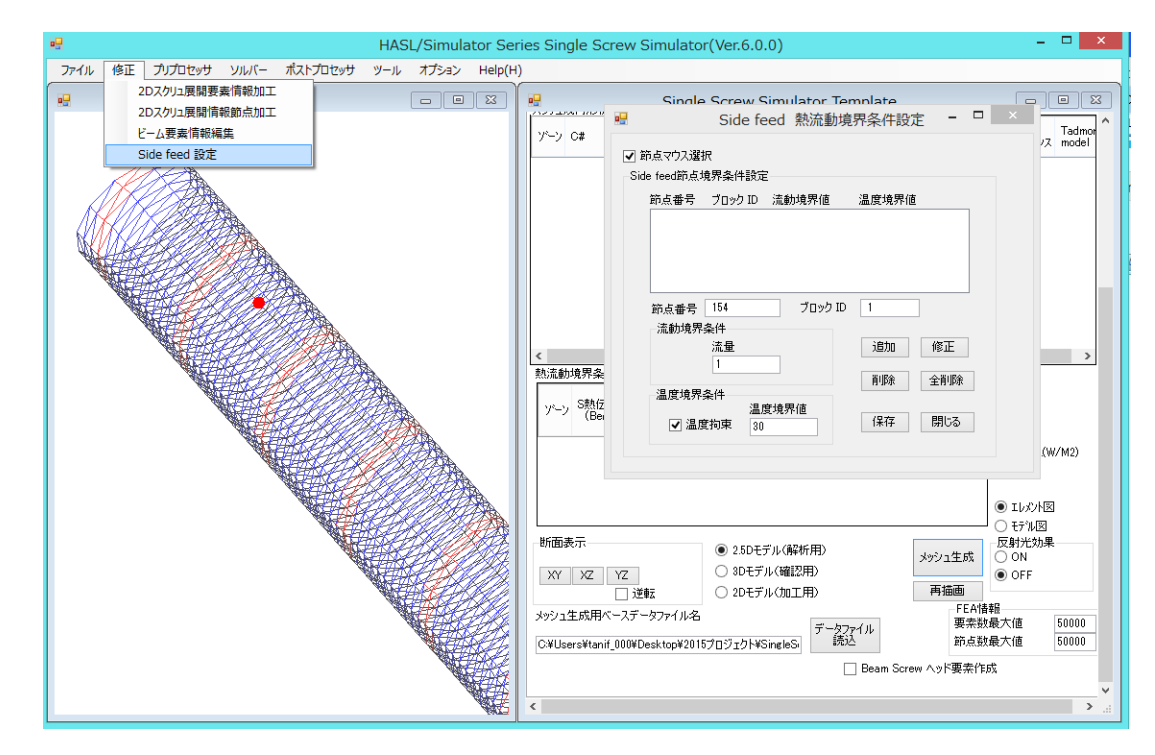

図1 新規実装されたSide feed熱流動境界条件フォーム

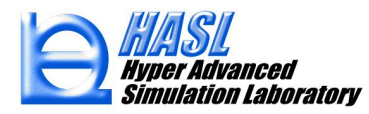

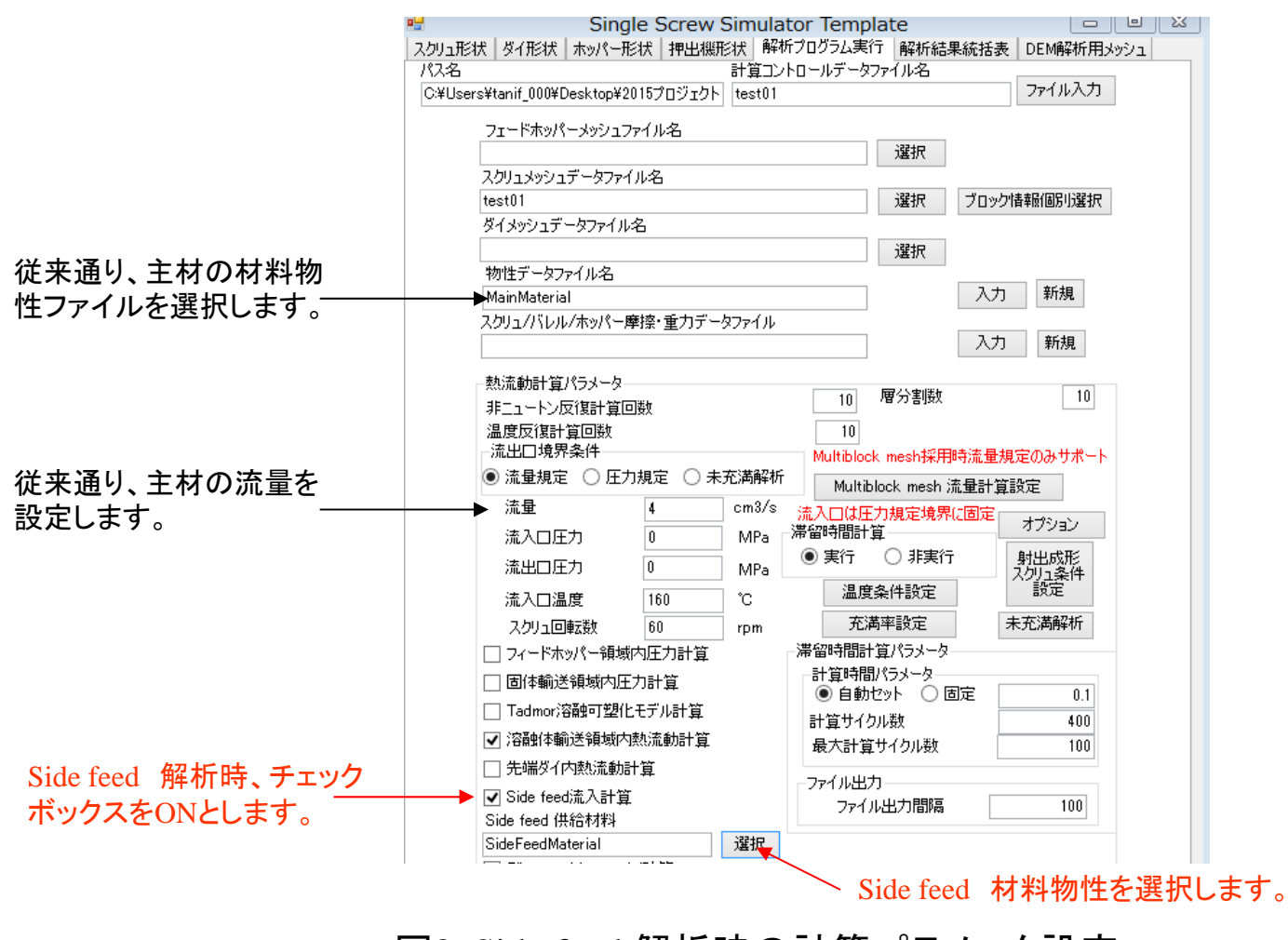

#### 図2 Side feed 解析時の計算パラメータ設定

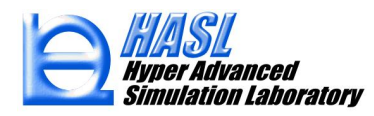

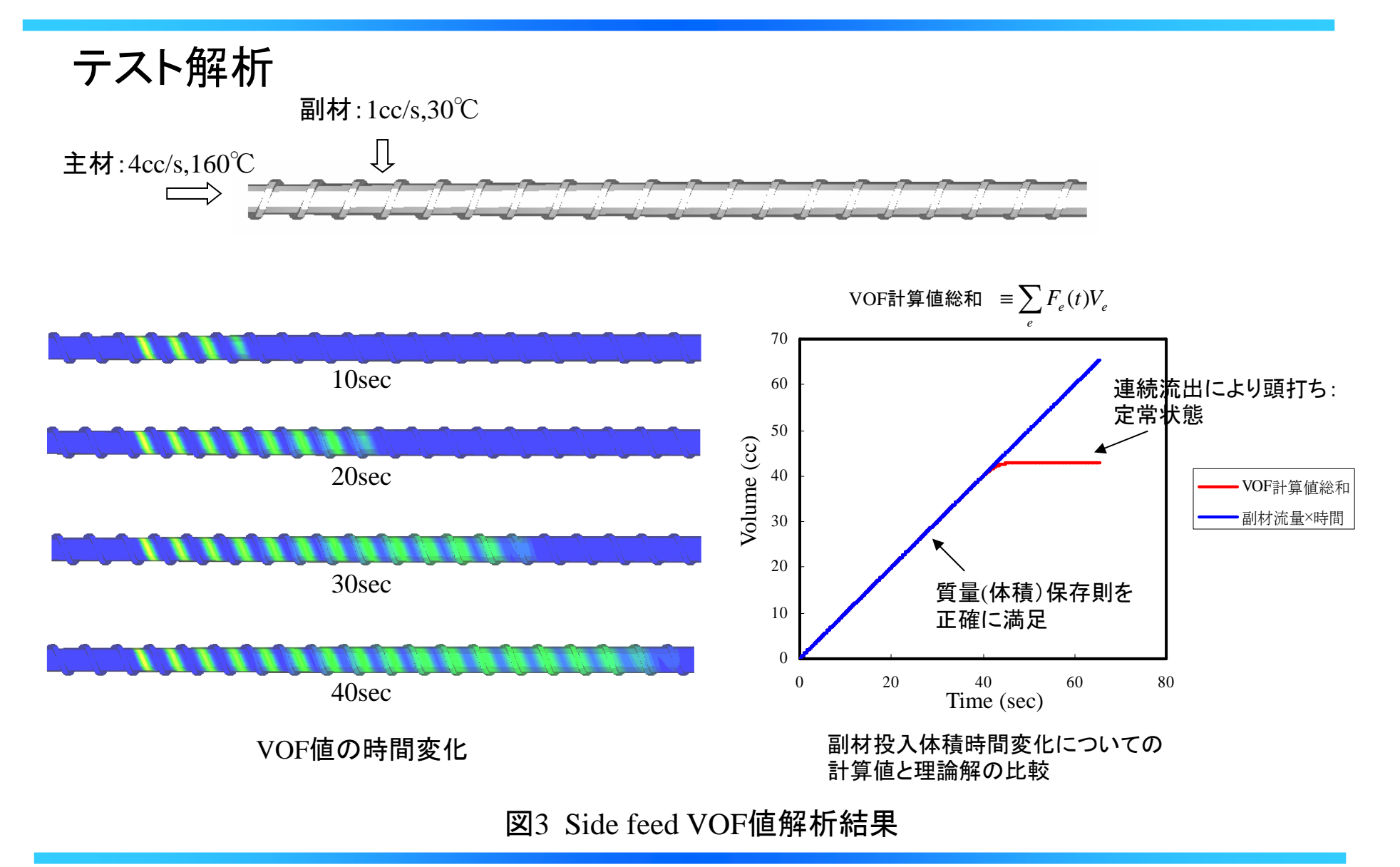

② 繊維破断解析機能 (Fiber Attrition Model)の実装

最近注目されている長繊維強化プラスチック(Long-Fiber-Reinforced Thermoplastic) 成形プロセスへの対応

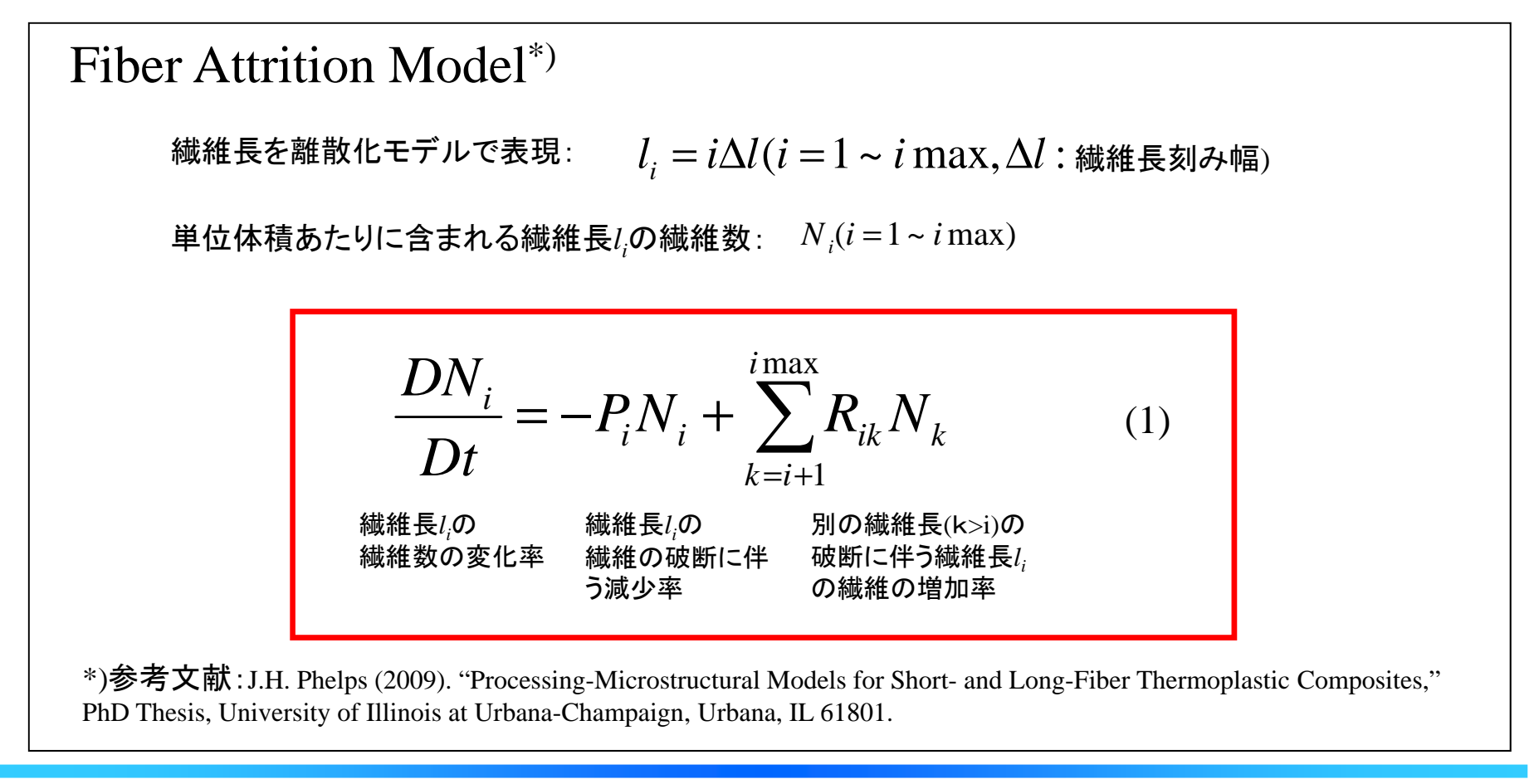

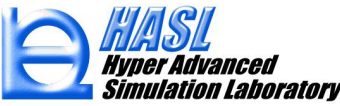

単純せん断流動場内の繊維挙動に対してDinh-Armstorongの 流体力計算モデルとオイラーの臨界座屈力計算式を利用:

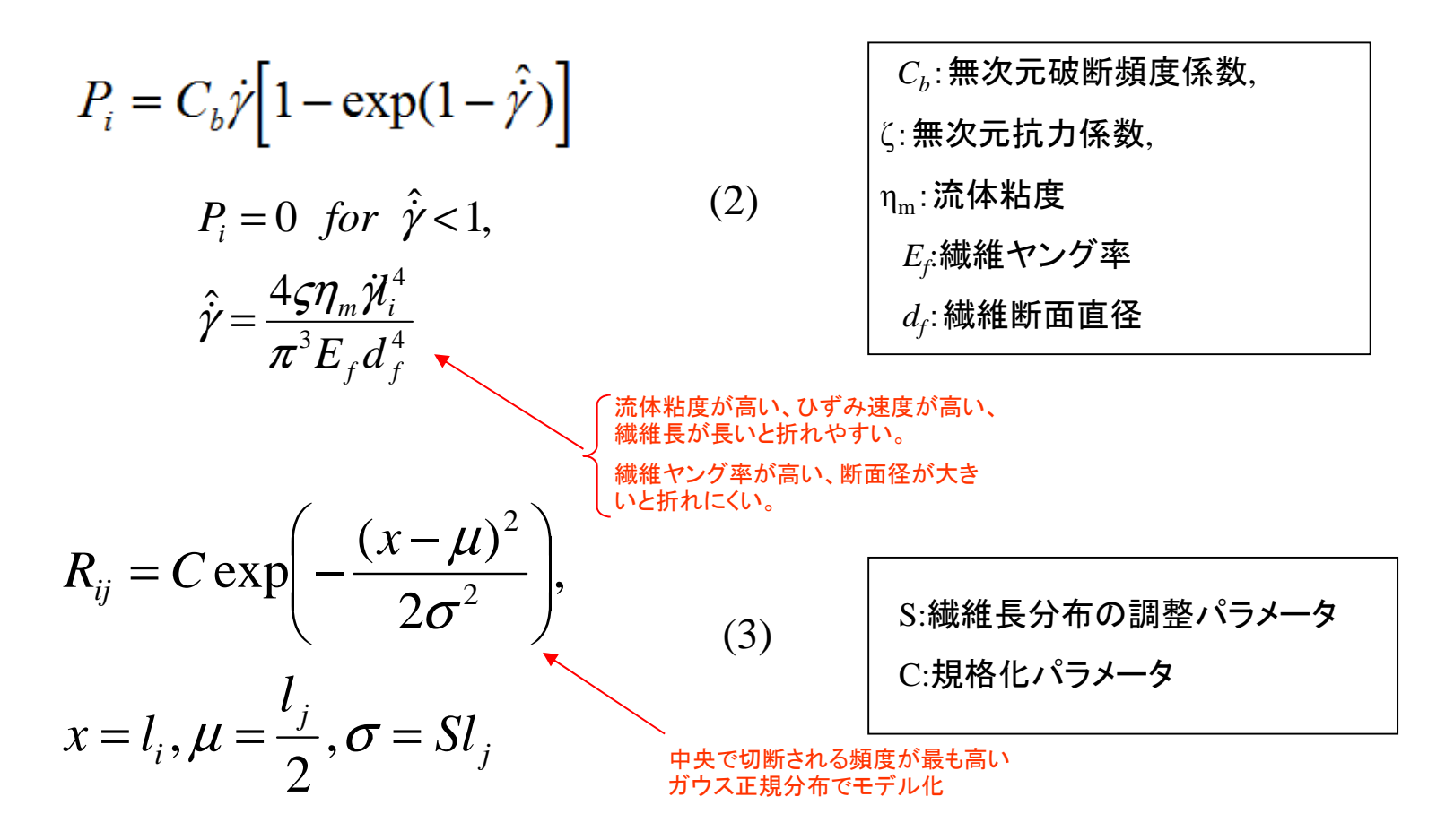

### 繊維破断(FAM)解析運用方法

Copyright© 2010 Hyper Advanced Simulation Laboratory Co., Ltd. All Rights Reserved

長繊維のFeed位置と注入量(cc/s)を前述の方法に従って設定し、計算コントロールパネルで下図に示す情報を設定します。

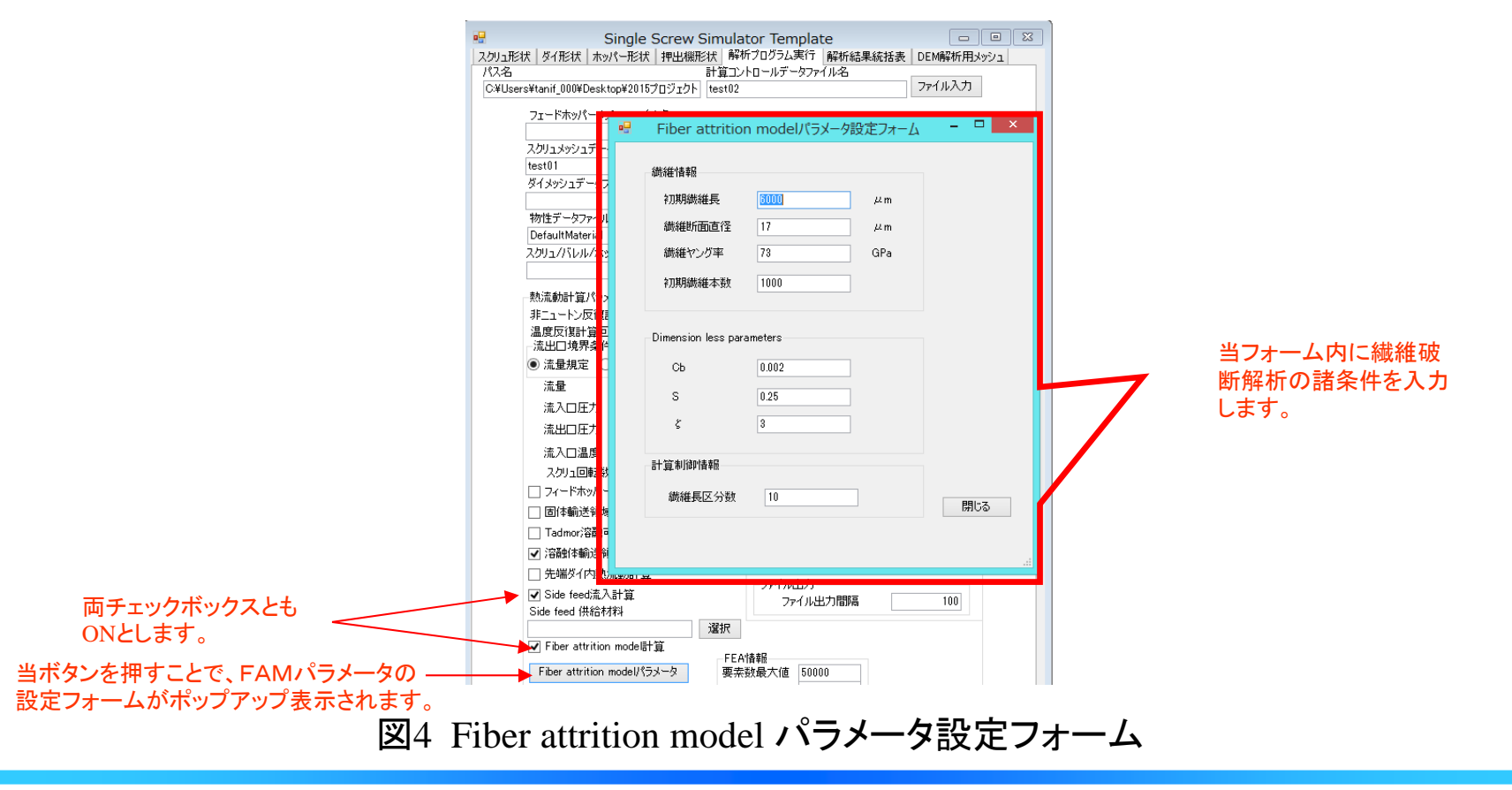

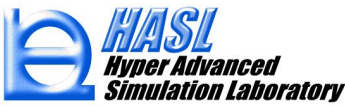

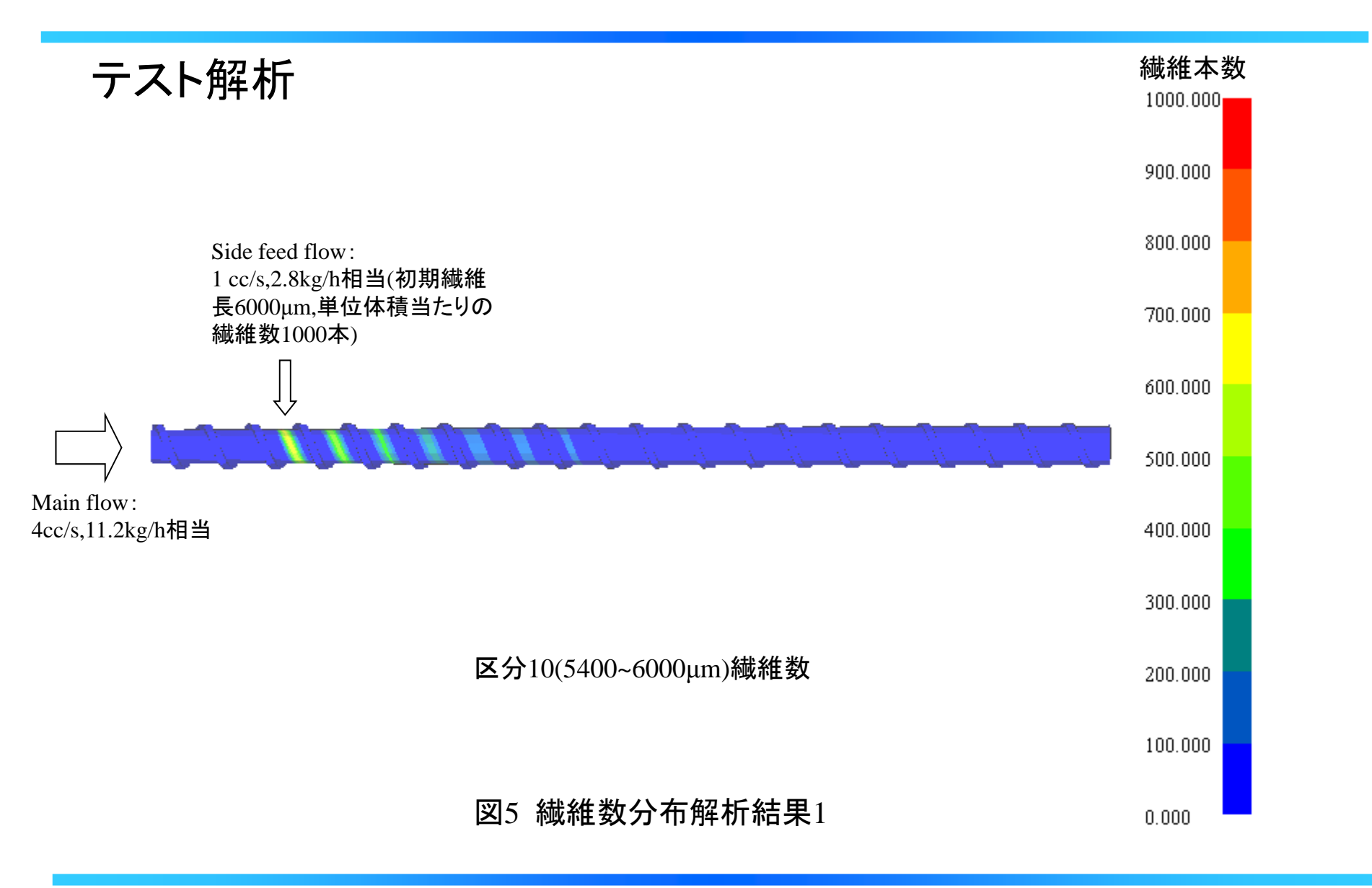

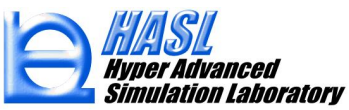

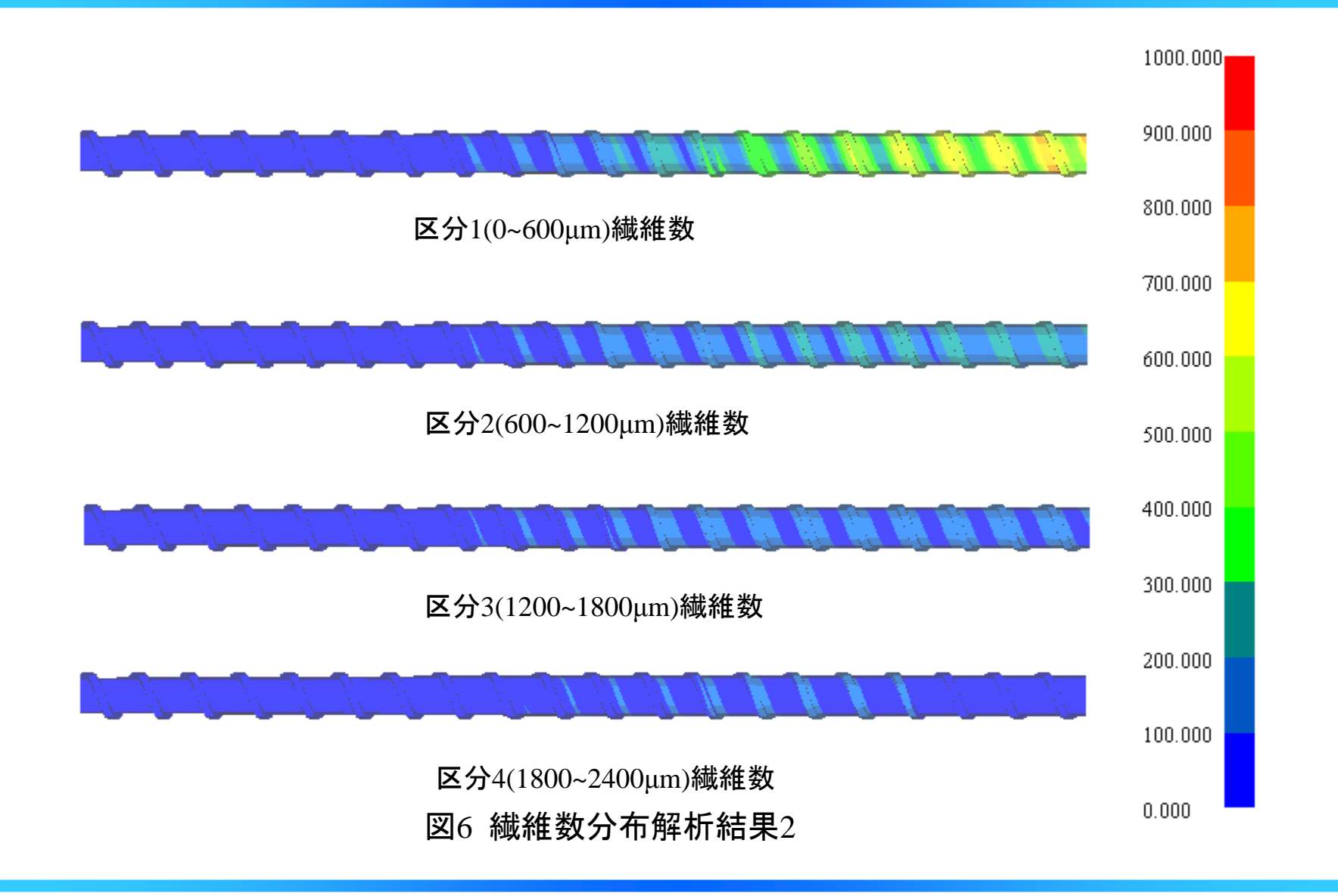

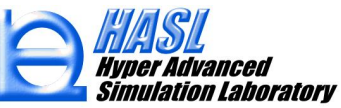

## 繊維破断解析を行うと、解析者が設定したセグメント数に対応して繊維長セグメント毎の繊維数分布の出力項目がコンター図作画内容に追加されます。

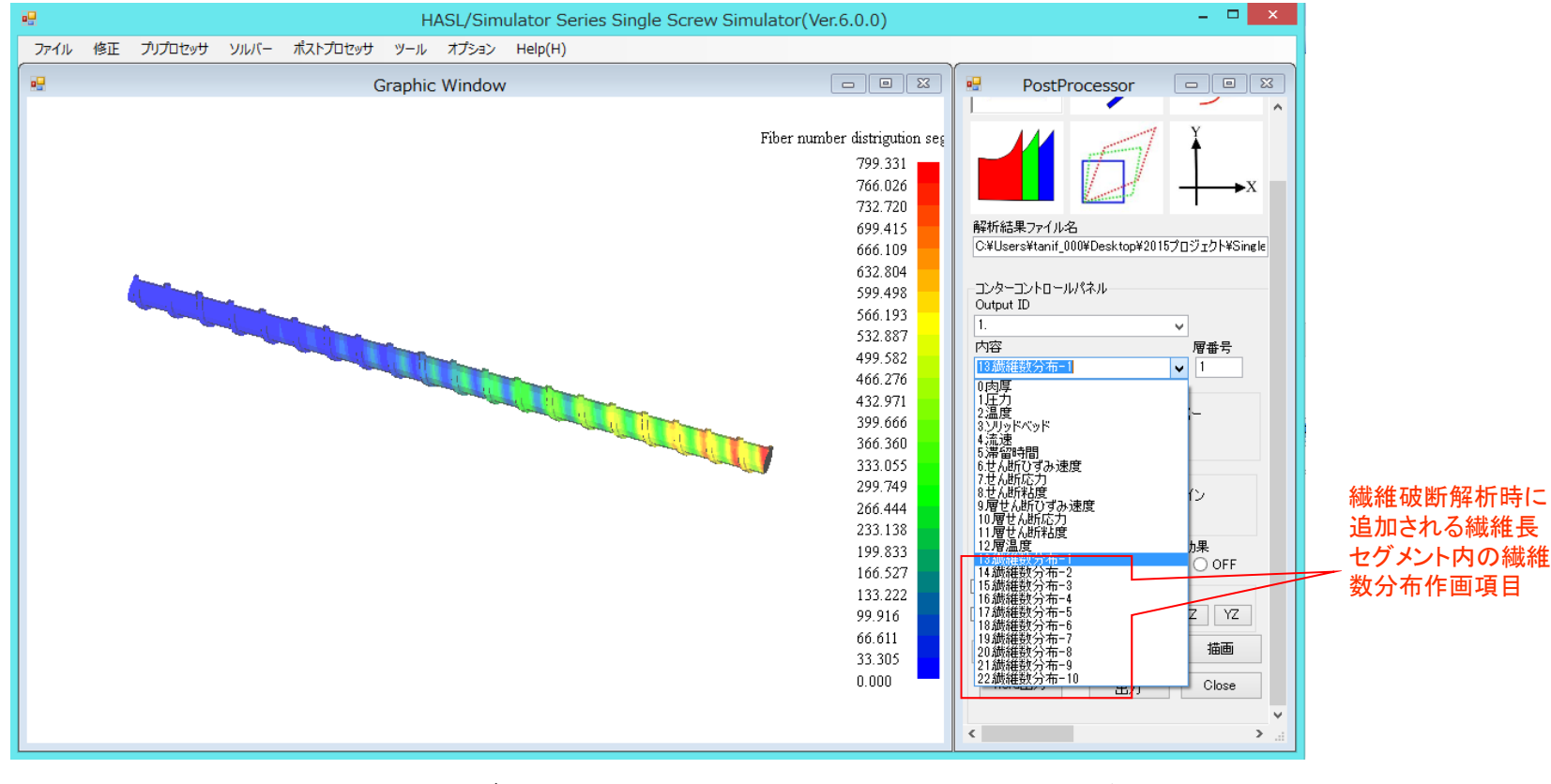

図7 繊維長セグメント内の繊維数分布コンター図の追加

#### ③計算要素編集機能の強化

2Dスクリュ展開要素加工の設定フォームにおいて、選択要素の肉厚をMD方向あるいは TD方向に対してプロファイル(折れ線分布)で設定する機能が新規実装されました。スクリュ の圧縮比の変更や、周方向に肉厚分布を持つ特殊スクリューのモデリングで有効です。

#### 図8 新規実装された肉厚設定機能

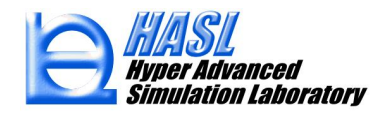

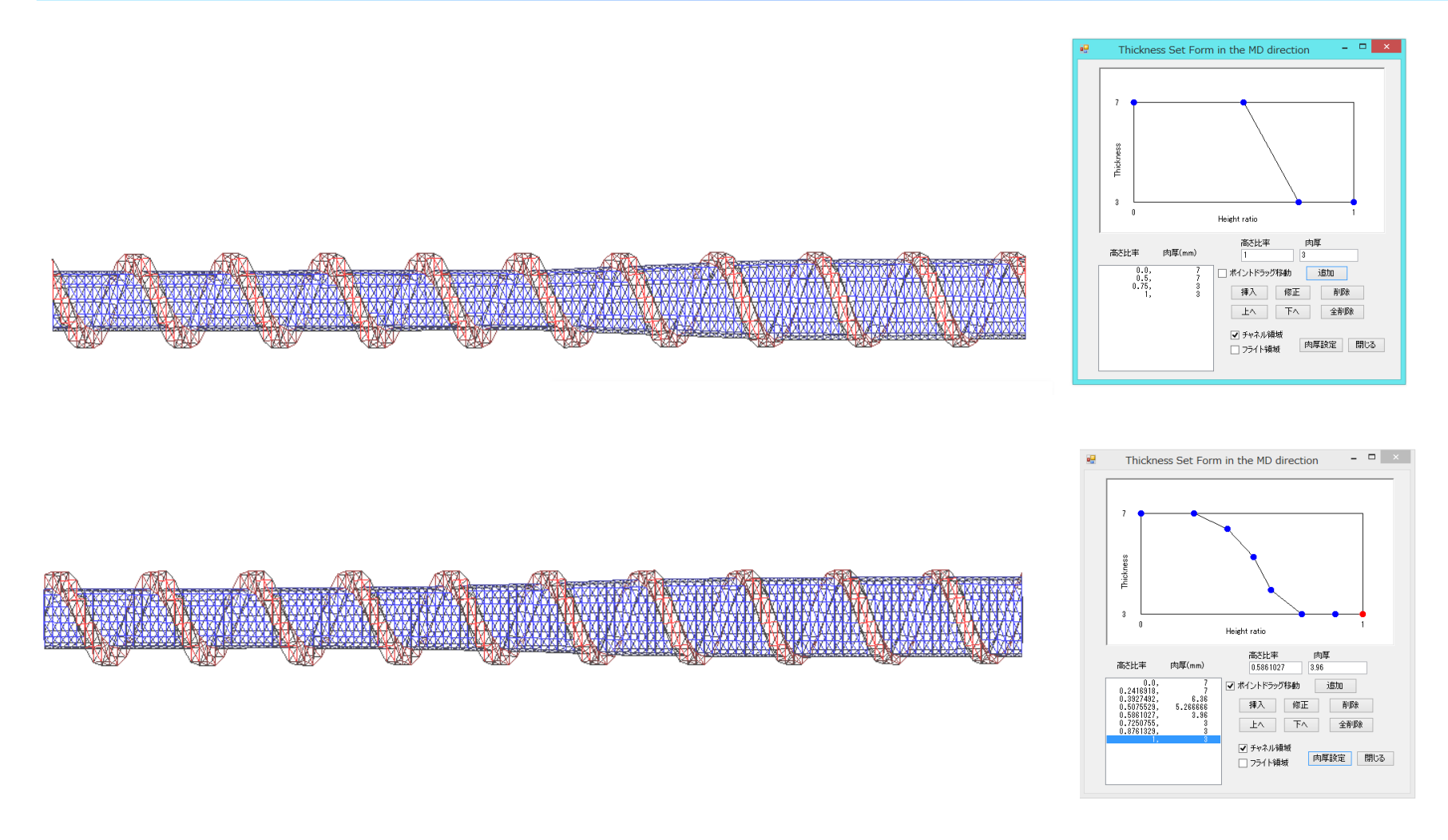

図9 MD肉厚プロファイル設定機能を利用したモデル作成例

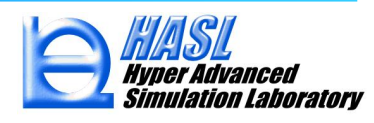

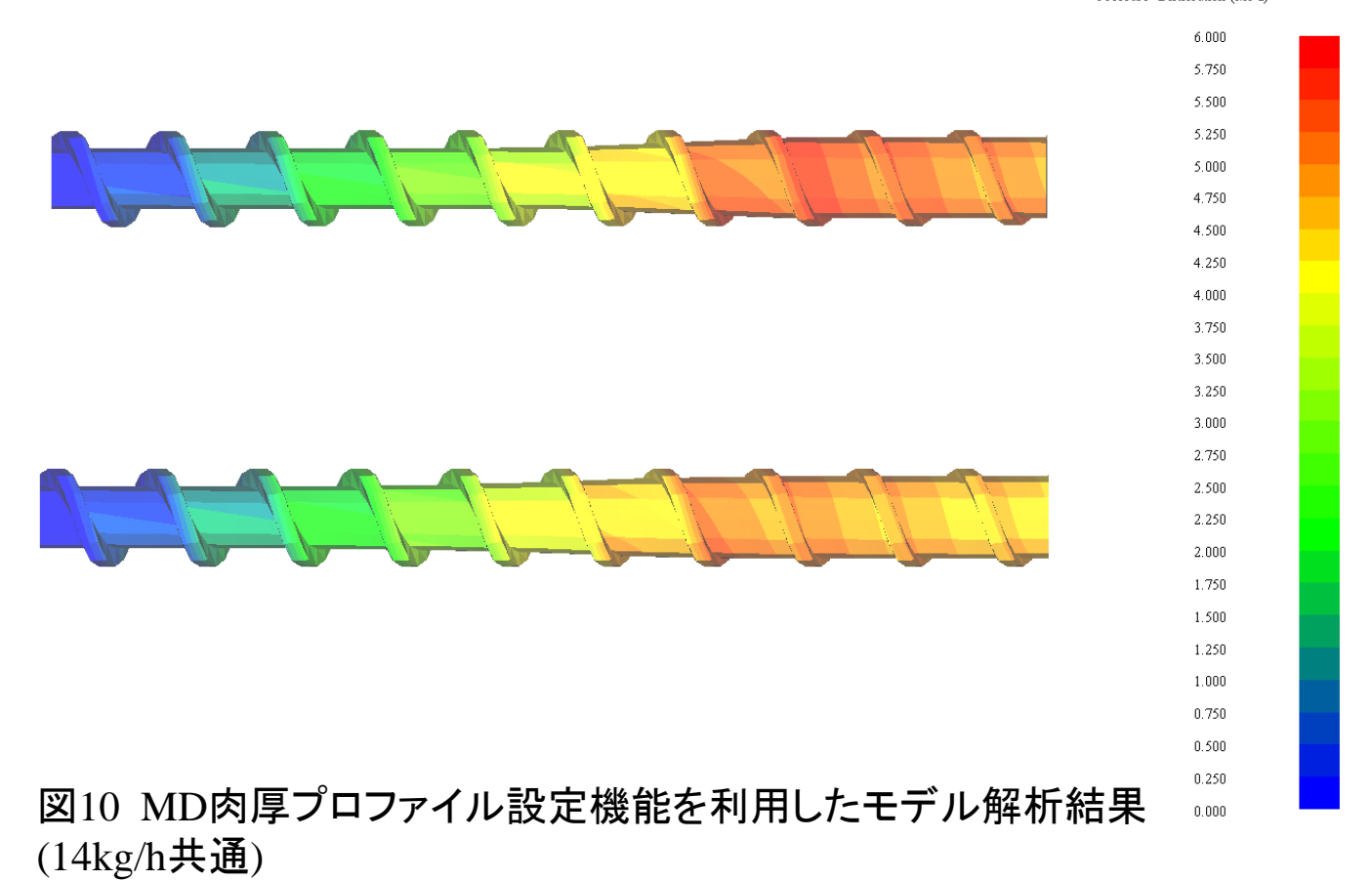

Pressure Distribution (MPa)

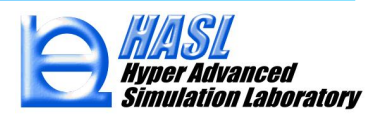

### その他の追加機能:

Segment情報設定による充満率平均値、容積(cc)の計算

解析作業フォルダー内にsegmentlengthという名称のテキストファイルを作成し、スクリュ流入 ロを基準としたMD軸方向の長さ(mm)を指定すると、指定セグメント区間内に含まれる計算要 素の充満率の平均値と容積(cc)がfilaverageという名称のテキストファイルに出力されます。

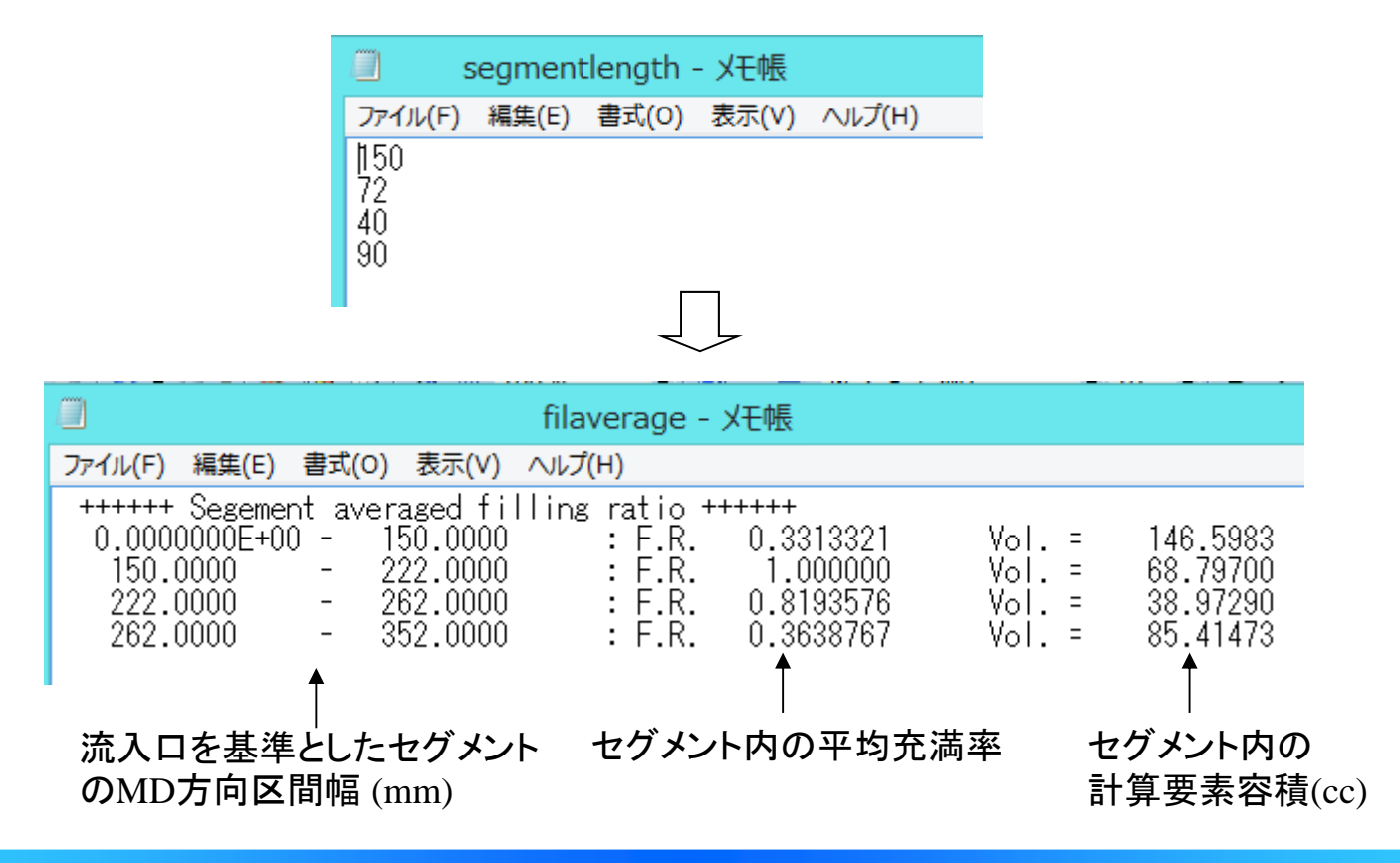

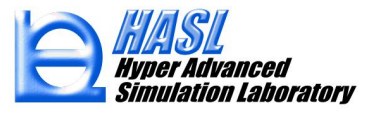